# SITIClient V2 LT

## Manuale di riferimento

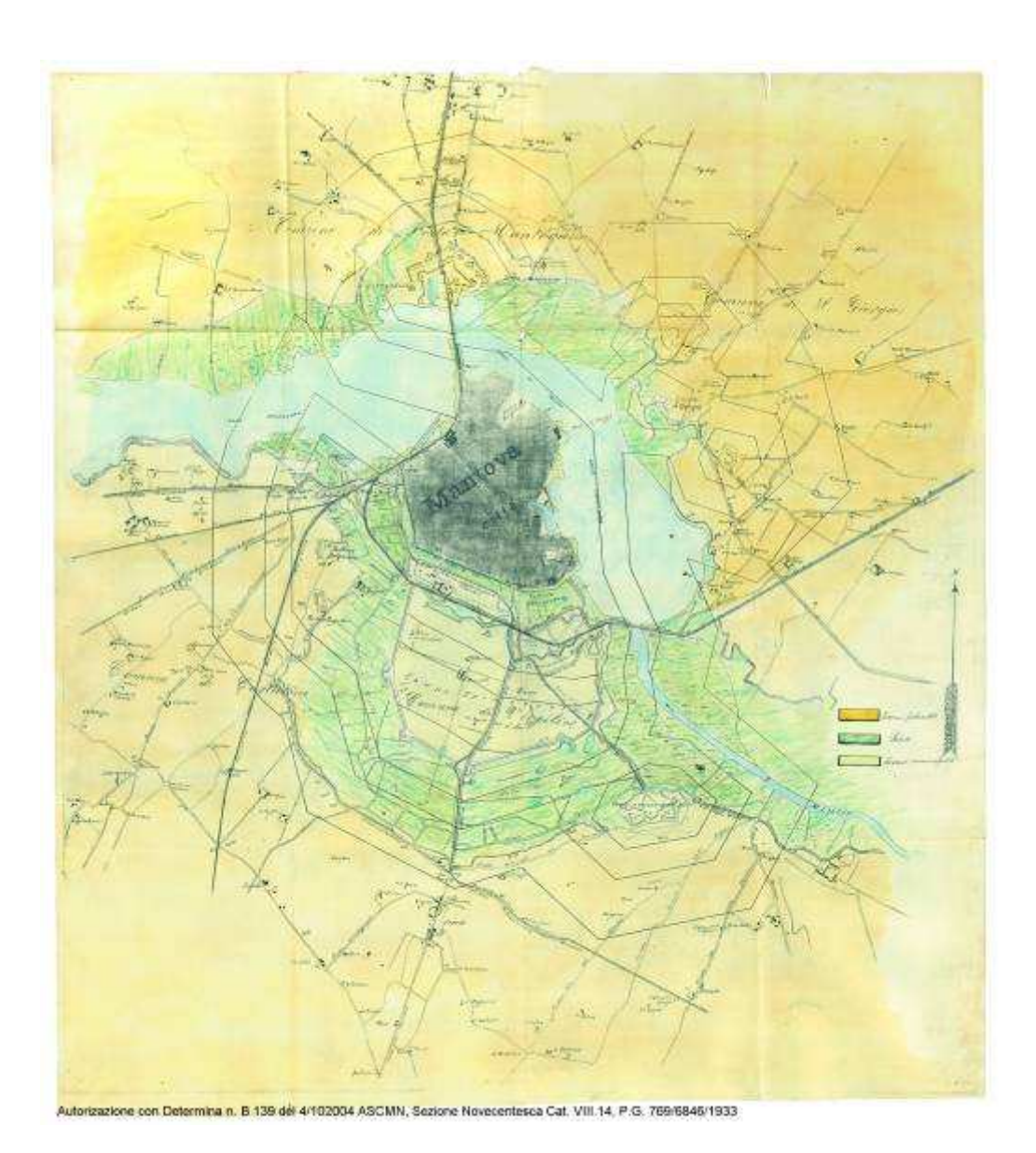

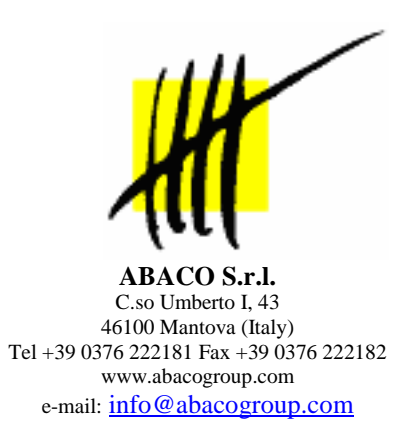

Compilatore:Marco GilbertiData revisione:1 Settembre 2009Versione manuale:1.0Versione SITIClient V2 LT:1.00.1

### Sommario

| Scarico base dati                   | 4 |
|-------------------------------------|---|
| Lavorazione particelle              | 6 |
| Avvio della fase di lavorazione     | 6 |
| Lavorazione di una o più particelle | 6 |
| Conclusione della lavorazione       | 9 |
| Ricarico base dati                  | 9 |

## Scarico base dati

- 1. Avviare l'applicazione SITIConsolle tramite il link nel menu applicazioni
- 2. Selezionare l'unico server disponibile
- 3. In automatico si compileranno anche l'applicazione e la connessione

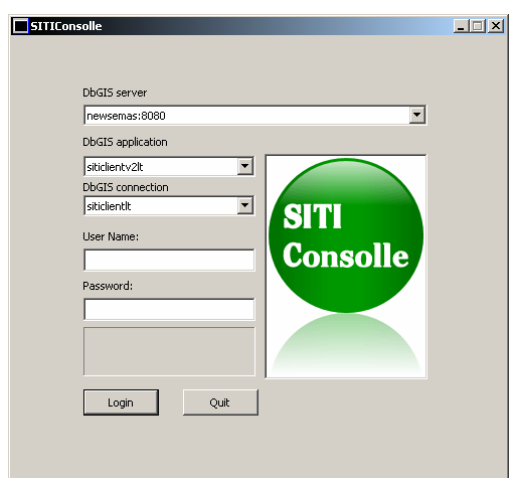

- 4. Compilare i campi nome utente e password con le proprie credenziali
- 5. Premere il tasto Login per accedere all'applicazione

| Elenco comandi                                                    | _ 🗆 ×  |
|-------------------------------------------------------------------|--------|
| Gruppi di comandi                                                 |        |
| Importa/esporta TABLET PC                                         |        |
| Importa/esporta TABLET PC                                         |        |
|                                                                   |        |
| Comandi disponibili                                               |        |
| Scarica particelle per lavorazione<br>Carica particelle lavorazie | Esegui |
|                                                                   |        |
|                                                                   |        |
|                                                                   |        |
|                                                                   |        |
|                                                                   |        |
|                                                                   |        |
|                                                                   |        |
|                                                                   |        |
|                                                                   |        |
| Scarica particelle per lavorazione                                |        |
|                                                                   |        |
|                                                                   |        |
|                                                                   | Chiudi |

- 6. In alto, selezionare Importa/esporta TABLET PC come gruppo di comandi
- 7. Selezionare il comando Scarica particelle per lavorazione
- 8. Premere il tasto Esegui per aprire la maschera principale dell'applicazione

| Scarica particelle per lavorazione | ×                       |
|------------------------------------|-------------------------|
| Area Messaggio                     |                         |
| Immetti anno di riferimento        | <br>▼                   |
| Area Risultato                     |                         |
|                                    | <br>▼                   |
| Area Input Utente                  |                         |
| 2009                               | Vai avanti Chiudi       |
| Area Scelte                        | Parametri               |
| Cod   Descrizione                  |                         |
|                                    |                         |
|                                    | File:                   |
|                                    | go                      |
|                                    | Log:                    |
|                                    | go                      |
|                                    | ☑ Il file deve esistere |
|                                    |                         |
|                                    | Avanzamento: 20% 1/5    |
|                                    | Step corrente: -        |

- 9. Impostare la voce Cartella nel riquadro dei Parametri (es. D:\dev\db\_path)
- 10. Seguire le istruzioni che compariranno nell'Area Messaggio, digitare i dati richiesti nell'Area Input Utente, validandoli con il tasto Vai avanti e verificare l'esito dei vari passaggi nell'Area Risultato
  - a. Immetti anno di riferimento (es. 2009)
  - b. Immetti provincia di riferimento (es. 020)
  - c. Immetti il codice nazionale (es. D227)
  - d. Premi avanti per iniziare il download
- 11. A questo punto lo scarico della base dati avrà inizio e al termine sarà sufficiente premere il tasto Chiudi per chiudere il software.

| Scarica particelle per lavorazione                                                                                                    | ×                                         |
|----------------------------------------------------------------------------------------------------|-------------------------------------------|
| Area Messaggio                                                                                                    |                                           |
| Part.dich<br>Part.lavo<br>Part.lavt<br>Part.suolo<br>Part.suolo<br>Part.ogi<br>Part.ogi<br>Deco.com/an<br>Deco.com/an<br>Deco.com/an<br>Operazione terminata, premi chiudi per uscire | ×.<br>                                    |
| Area Risultato                                                                                                    |                                           |
| Anno a irremenco:<br>2009<br>Stallavorando sulla provincia di inferimento:<br>2009020<br>Codec comune:<br>D227<br>Fine sessione di download                                           | <u>→</u>                                  |
| Area Input Utente                                                                                                    |                                           |
|                                                                                                    | Vai avanti         Chiudi                 |
| Area Scelte Cod Descrizione                                                                                                    | Parametri                                 |
|                                                                                                    | Cartella: D:\dev\db_path                  |
|                                                                                                    | File:                                     |
|                                                                                                    | go                                        |
|                                                                                                    | Log:                                      |
|                                                                                                    | <u> </u>                                  |
|                                                                                                    | II file deve esistere                     |
|                                                                                                    | Avanzamento: 100% 5/5<br>Step corrente: - |

## Lavorazione particelle

#### Avvio della fase di lavorazione

- 1. Avviare l'applicazione SITIClientV2 LT tramite il link nel menu applicazioni
- Dal menu File selezionare Imposta percorso db locale e selezionare una cartella contenente una base dati creata seguendo i passaggi del capitolo precedente (es. D:\dev\db\_path\2009020). Questo passaggio va ripetuto ogni volta che si desidera cambiare base dati ma finché si lavora sulla stessa non c'è bisogno di ripeterlo, nemmeno se si chiude l'applicazione.
- 3. Premere sulla prima icona in alto a sinistra
- 4. Nella finestra appena comparsa è necessario selezionare prima il comune, dalla lista a sinistra, e poi il foglio, dalla lista di destra che si sarà popolata dopo la scelta del comune

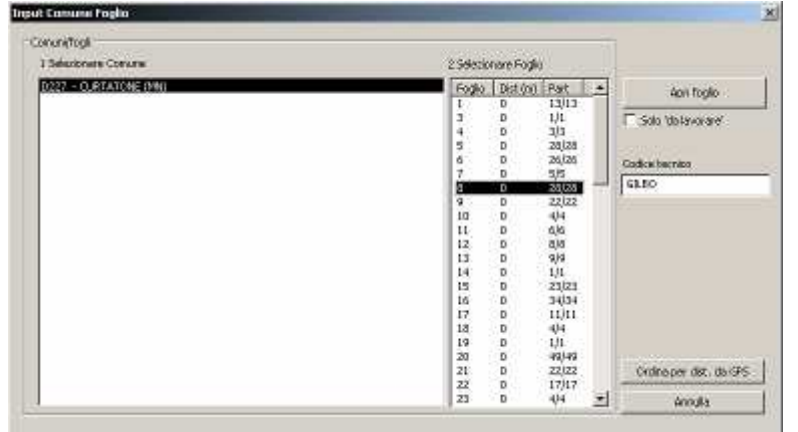

5. A questo punto è necessario premere Apri foglio per avviare la fase di lavorazione vera e propria

#### Lavorazione di una o più particelle

Le modalità di lavorazione delle particelle sono simili a quelle di SITIClient V2 ma, per comodità, di seguito verranno riportati tutti i comandi presenti nelle varie toolbar.

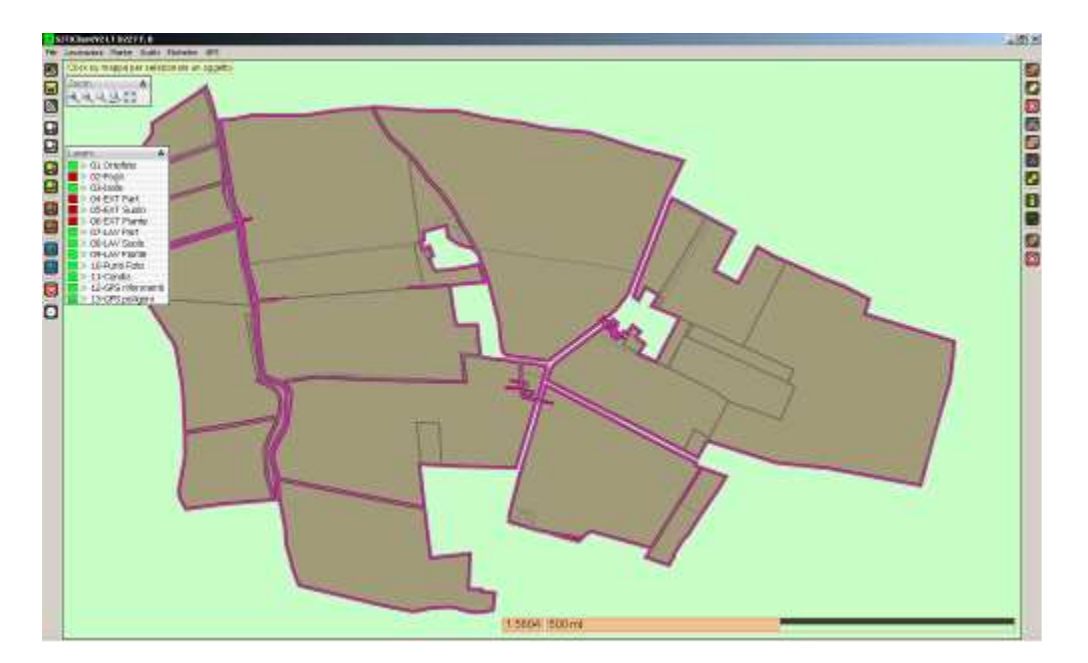

Toolbar di sinistra:

- 🖻 Apre un nuovo foglio per la lavorazione
- 📕 Salva i lavori eseguiti sul foglio corrente
- Attiva la modalità di misura (perimetro e area)
- E Consente di scegliere una cartella locale di ortofoto (ce ne sono 4)
- 🕒 Visualizza le ortofoto impostate con il comando precedente (ce ne sono 4)
- Willisce tutte le eventuali selezioni attive
- Centra il punto GPS attuale

#### Toolbar di destra:

- Disegna il suolo ritagliando i poligoni già presenti
- Disegna il suolo ritagliando il poligono disegnato
- Oncella i poligoni selezionati
- Taglia i poligoni suolo tracciando una linea di taglio
- Unisce i poligoni suolo selezionati in un unico poligono
- 🛃 Utilizza l'area disponibile della particella selezionata per creare un poligono suolo
- 🔹 🖬 Genera un poligono suolo dalle piante selezionate
- Image: Apre la finestra delle informazioni particella, cliccando viene popolata
- 🔹 💹 Apre la finestra delle unità arboree collegate alla particella selezionata
- Magnetica e a la construcción de la condizionalità
- Cancella i poligoni di condizionalità selezionati

#### Toolbar di zoom:

- 🔍 Zoom avanti
- 🔍 Zoom indietro
- 🔍 Zoom finestra
- 📥 Zoom precedente
- Zoom estensione

#### Lista layer:

🔊 06-EXT Piante

```
🔜 » 07-LAV Part 👘
```

Il quadrato indica se il layer è acceso o spento, cliccandolo si accende/spegne. Il simbolo >> se cliccato fa uno zoom all'estensione del layer.

Alcuni comandi, meno usati, sono disponibili solo tramite i menu a tendina. Anche in questo caso, per comodità, vengono riportate tutte le voci presenti ed una breve descrizione del loro utilizzo.

Menu File:

- Imposta percorso db locale = consente di scegliere una nuova base dati sulla quale lavorare
- Esci = esce dall'applicazione (il salvataggio del lavoro è automatico)

Menu Lavorazioni:

- Imposta flag di lavorazione = marca le particelle selezionate come lavorate e pronte per il ricarico
- Suolo Imposta codice varietà = seleziona un nuovo codice varietà per i suoli selezionati

Menu Piante:

- Disegna puntinatura piante = avvia la modalità di disegno delle piante (puntinatura)
- Cancella piante selezionate = cancella le piante selezionate
- Cancella piante da poligono = cancella le piante selezionate tramite il disegno di un poligono
- Ricava piante delle particelle selezionate da ortofoto = ricava puntinatura da sfondo
- Unisce i gruppi di piante selezionati = unisce le piante selezionate in un'unica puntinatura
- Divide le piante sui poligoni suolo presenti = divide le piante sui poligoni suolo sottostanti
- Genera impianto regolare = genera un impianto regolare (puntinatura)

Menu Scatti:

- Aggiungi punto di scatto pick su mappa = disegna un punto di scatto tramite click del mouse
- Aggiungi punto di scatto da punto GPS = disegna un punto di scatto da coordinate GPS
- Associa foto jpg a punto di scatto selezionato = associa una foto al punto di scatto selezionato
- Associa foto jpg a ultimo punto inserito = associa una foto all'ultimo punto di scatto inserito
- Cancella scatto selezionato = cancella il punto di scatto selezionato

Menu Etichette:

- Particelle
  - Tipo particella = mostra se la particella è accoppiata (ACC) o disaccoppiata (DIS)
  - Numero particella = mostra il numero di particella
  - Nessuna etichetta = nasconde le etichette
- Suolo
  - o Cod varieta = mostra il codice varietale
  - o Numero Particella = mostra il numero di particella
  - Nessuna etichetta = nasconde le etichette
- Condiz
  - o Codice = mostra il codice della violazione di condizionalità
  - Nessuna etichetta = nasconde le etichette
- Pol. GPS
  - o Cod. varieta = mostra il codice varietale
  - Nessuna etichetta = nasconde le etichette
- Punti GPS
  - Descrizione = mostra la descrizione inserita dall'utente
  - Nessuna etichetta = nasconde le etichette

#### Menu GPS:

- Attiva GPS = apre la finestra GPS che consente di attivarlo e di vederne lo stato
- Acquisizione
  - Punto di riferimento = avvia l'acquisizione di un punto di riferimento
  - Poligono in continuo = avvia l'acquisizione di un poligono in continuo senza riferimento
  - Poligono per punti = avvia l'acquisizione di un poligono per punti senza riferimento
  - Poligono in continuo utilizza punto di riferimento = come sopra ma con il riferimento
  - Poligono per punti utilizza punto di riferimento = come sopra ma con il riferimento
- Vedi poligoni originali = mostra i poligoni GPS originali
- Vedi poligoni corretti = mostra i poligoni GPS dopo il processo di semplificazione e traslazione
- Posiziona punto di riferimento sulla foto = consente di applicare uno shift ad un riferimento

#### **Conclusione della lavorazione**

- 1. Selezionare il layer 07-LAV Part
- 2. Cliccare su una o più particelle per evidenziarle
- 3. Dal menu Lavorazioni selezionare la voce Imposta flag di lavorazione
- 4. Se non compare alcun errore le particelle sono marcate come lavorate e quindi sono pronte per essere ricaricate sul server

## Ricarico base dati

- 1. Avviare l'applicazione SITIConsolle tramite il link nel menu applicazioni
- 2. Selezionare l'unico server disponibile
- 3. In automatico si compileranno anche l'applicazione e la connessione

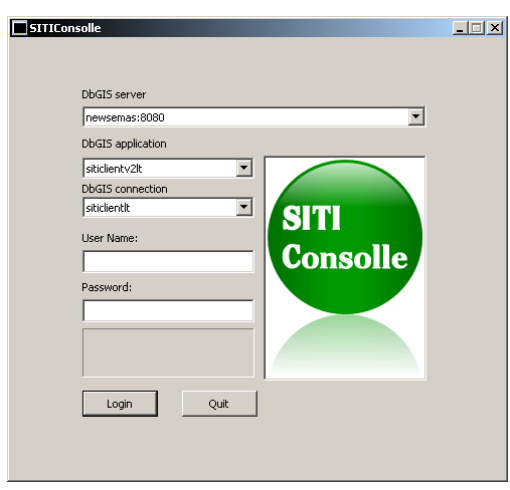

- 4. Compilare i campi nome utente e password con le proprie credenziali
- 5. Premere il tasto Login per accedere all'applicazione
- 6. In alto, selezionare Importa/esporta TABLET PC come gruppo di comandi

| Elenco comandi                     | _ 🗆 ×  |
|------------------------------------|--------|
| Gruppi di comandi                  |        |
| Importa/esporta TABLET PC          | [      |
| Importa/esporta TABLET PC          |        |
|                                    |        |
| Comandi disponibili                |        |
| Scarica particelle per lavorazione | Esegui |
|                                    |        |
|                                    |        |
|                                    |        |
|                                    |        |
|                                    |        |
|                                    |        |
|                                    |        |
|                                    |        |
|                                    |        |
| <br>Carica particalle lavorate     |        |
|                                    |        |
|                                    |        |
|                                    |        |
|                                    | Chiudi |

- 7. Selezionare il comando Carica particelle lavorate
- 8. Premere il tasto Esegui per aprire la maschera principale dell'applicazione

| Carica particelle lavorate                                                                                                    | ×                                        |
|----------------------------------------------------------------------------------------------------|------------------------------------------|
| Area Messaggio                                                                                                    |                                          |
| Premere Avanti per ricaricare i dati in remoto                                                                                                    |                                          |
| Area Risultato                                                                                                    |                                          |
|                                                                                                    | ×<br>V                                   |
| Area Input Utente                                                                                                    | Vai avanti                               |
| Area Scelte                                                                                                    | Childa                                   |
| Cod         Descrizione           086         Prov. nf: 086           2008066         Prov. nf: 2008066           2009096 - nout         Descrizione | Parametri Cartella: D:\dev\db_path       |
| 2008086_old1 Prov. rif: 2008086_old1                                                                                                    |                                          |
| 2008086_old2 Prov.nf: 2008086_old2<br>2008086_old3 Prov.nf: 2008086_old3<br>2008086_old4 Prov.nf: 2008086_old4<br><b>2009020 Prov.nf: 2009020</b>    | go                                       |
|                                                                                                    |                                          |
|                                                                                                    | I file deve esistere                     |
|                                                                                                    | Avanzamento: 67% 2/3<br>Step corrente: - |

- 9. Impostare la voce Cartella nel riquadro dei Parametri (es. D:\dev\db\_path)
- 10. Premere il tasto Vai avanti per visualizzare nell'Area Scelte la lista dei Prov. rif. disponibili nella cartella selezionata
- 11. Selezionare un Prov. rif. dalla lista e premere Vai avanti, a questo punto il ricarico della base dati avrà inizio e al termine sarà sufficiente premere il tasto Chiudi per chiudere il software.